This is an beta website by <u>Inclusive Bytes CIC</u>, The aim is to create one location for digital resources in Oldham.

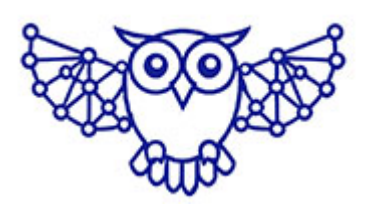

- <u>Home</u>
- <u>Tutorials</u>
- Events
- Resources
- Hubs

# **Taking Screenshots on Windows**

How to Take a Screenshot on a Windows PC

A screenshot is a picture of your computer screen. You can use it to show someone what's on your screen, save information, or help solve problems.

Here are easy ways to take a screenshot:

# 1. Screenshot of the Whole Screen

Press PrtScn (Print Screen).

- This copies the whole screen.
- Open Paint or Word, then **press** Ctrl + V to paste.

If you have two screens, it captures both.

# 2. Screenshot of the Current Window

Press Alt + PrtScn.

- This copies just the window you are using.
- Paste it in Paint or Word with Ctrl + V.

## 3. Screenshot of Part of the Screen

Press Windows + Shift + S.

- The screen will go dark.
- Use your mouse to draw a box around what you want.
- It's copied to the clipboard. Paste with Ctrl + V.

#### 4. Save a Screenshot Automatically

Press Windows + PrtScn.

- The screen will flash.
- The screenshot is saved in your Pictures > Screenshots folder.

# 5. Capture Just One Monitor (if you have two)

Windows doesn't have a shortcut for this, but you can:

- Move the window you want to the monitor you want.
- Press Alt + PrtScn to copy that window only.

Or use apps like Greenshot or Lightshot.

# 6. Use Snipping Tool or Snip & Sketch

- Click Start and search for Snipping Tool or Snip & Sketch.
- Or press Windows + Shift + S.
- Pick the shape or area you want. You can edit and save the image.

# 7. Extra Tips

- Save as PNG for best quality or JPEG for smaller file size.
- Edit using **Paint**, **Paint 3D**, or free apps like **GIMP**.
- Use OneDrive or Google Drive to save your screenshots online.
- Learn shortcuts they make it faster!

Made with the help and support of Inclusive Bytes CIC

#### Training | Reporting